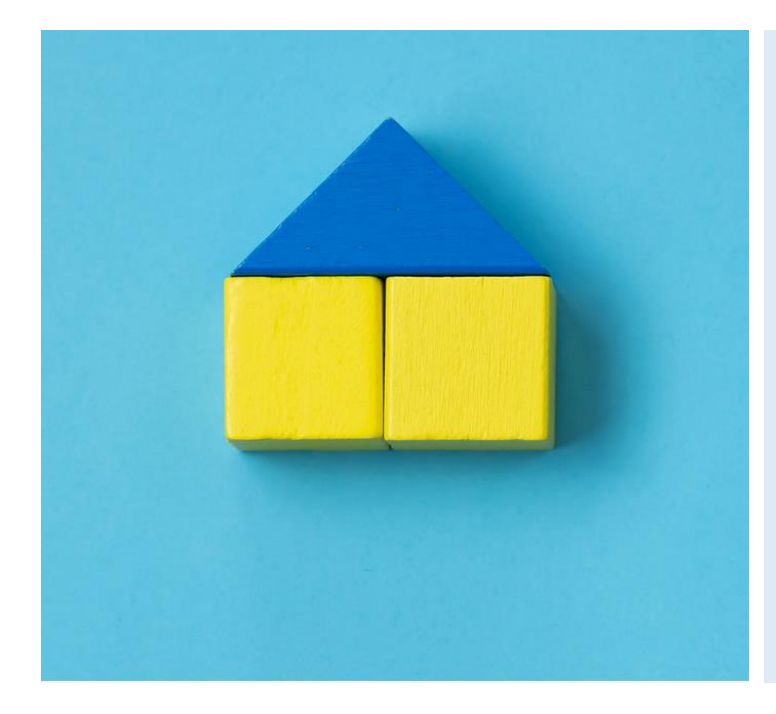

### **TempHoWal**

### **Guide utilisateur**

Version 1.2

#### Aide et support

Vous trouverez de l'information et de l'aide supplémentaire à l'utilisation de TempHoWal sur la page suivante :

https://www.wallonie.be/fr/ukraine/hebergements-conventionnes

Si vous ne trouvez pas les réponses à vos questions ou que vous rencontrez des difficultés à utiliser la plateforme, contactez le support TempHoWal à l'adresse :

ukraine.info@spw.wallonie.be

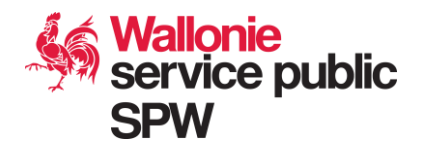

#### Connexion à la plateforme

Pour vous rendre sur TempHoWal, assurez-vous d'avoir une connexion internet fiable et sécurisée, ainsi qu'une méthode d'identification par carte d'identité ou Itsme.

Tapez l'adresse suivante dans votre navigateur :

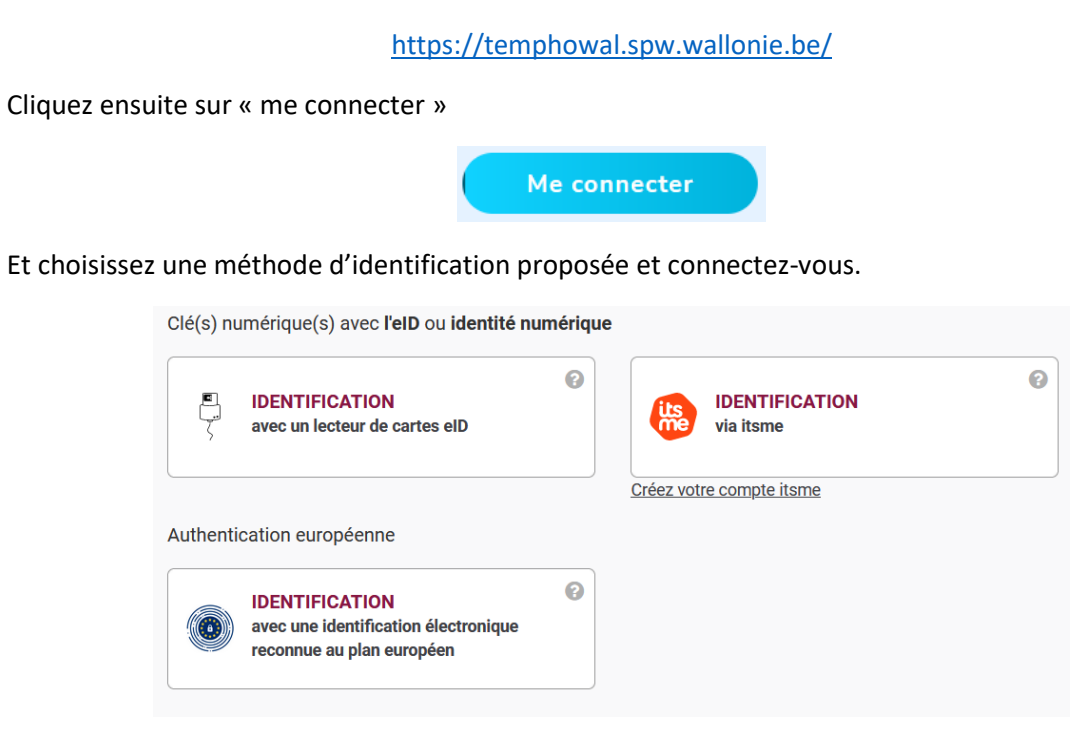

### Inscription à la plateforme

Si vous n'avez pas accès à la plateforme, veuillez prendre contact avec le support TempHoWal à l'adresse ukraine.info@spw.wallonie.be

Veillez à renseigner, les informations suivantes :

- Nom et prénom
- Nom de l'organisation (société, commune, CPAS, ...)
- Une éventuelle adresse e-mail générique de l'organisation
- Votre adresse e-mail professionnelle
- Un numéro de téléphone
- Numéro de registre national (indispensable pour se connecter à TempHoWal)

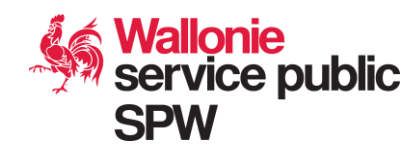

#### Types d'utilisateurs de la plateforme et schéma de fonctionnement

Les utilisateurs de TempHoWal peuvent être amené à avoir des rôles différents selon leur profil :

**Hébergeur / Gestionnaire d'hébergement :** Ce type d'utilisateur peut créer des logements disponibles et des unités liées à ces logement. Une unité représente un espace qu'un groupe de personne ou qu'une famille peut occuper en ayant un minimum d'intimité.

**Coordinateur Local :** Ce type d'utilisateur introduit les demandes d'hébergement par une famille ou un groupe de personne. Il peut ensuite lier cette demande à une unité de logement en créant une demande d'attribution de logement.

**Gouverneur :** Ce type d'utilisateur a les mêmes permissions de création que le coordinateur local (sauf pour la création d'un dossier de demande d'hébergement) ou le gestionnaire d'hébergement. Mais son rôle principal sera de valider les hébergements et les demandes d'attributions.

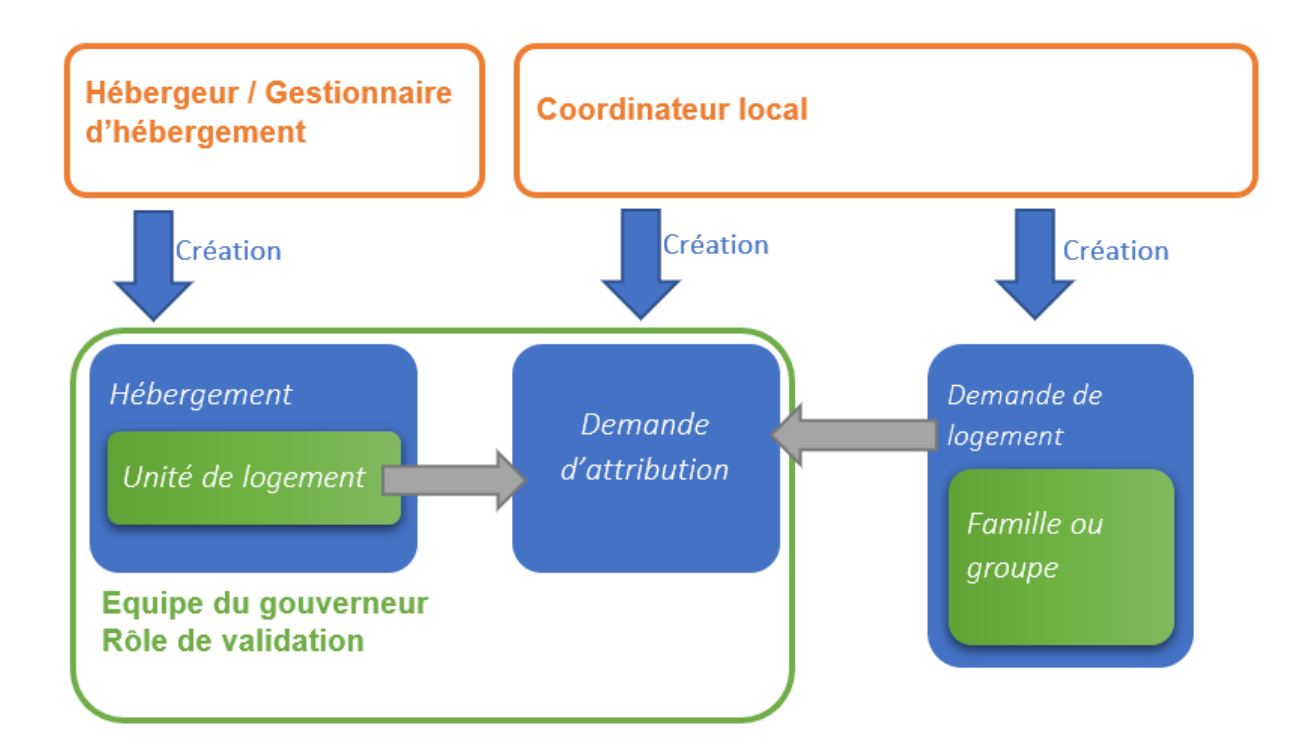

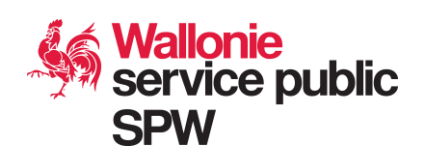

### Sommaire et fonctionnalités disponibles

| Menus disponibles        | Illustré dans<br>ce guide |
|--------------------------|---------------------------|
| Voir les hébergements    | Pages<br>5.6              |
| Ajouter un hébergement   | Pages<br>7, 8, 9          |
| Valider les hébergements | Pages<br>10, 11           |
| Recherche unités         | Page<br>12                |
| Dossiers de demande      | Page<br>13                |
| Attributions             | Page<br>14                |
| Valider une attribution  | Page<br>15, 16            |

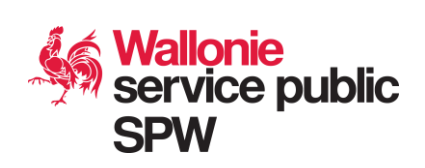

## Voir les hébergements

Dans le menu « Voire les hébergements », vous pouvez filtrer grâce à différents filtres et critères de recherche et visualiser les hébergements disponibles :

| Nom                | Rue                                                                             | Ville<br>Sélectio                            | nner | •                | Province<br>Sélectionner |                             | •      |   |
|--------------------|---------------------------------------------------------------------------------|----------------------------------------------|------|------------------|--------------------------|-----------------------------|--------|---|
| Date de début est  | égale à v Da                                                                    | <b>te de fin</b> est égale à ∨<br>jj/mm/aaaa |      |                  |                          |                             |        |   |
|                    |                                                                                 |                                              |      |                  | Recherche                | r Réiniti                   | aliser | ) |
| trer sur le statut |                                                                                 |                                              |      |                  |                          |                             |        |   |
| Tous 🔿 Brouillon 🔿 | A valider 🔿 Validé 🔿 Refusé 🔿                                                   | Archivé                                      |      |                  |                          |                             |        |   |
| Tous O Brouillon O | A valider 🔿 Validé 🔿 Refusé 🔿                                                   | Archivé                                      | ТҮРЕ | STATUT           | DATE DÉB. 🗘              | DATE FIN 🗘                  |        |   |
| Tous O Brouillon O | A valider 🔿 Validé 🔿 Refusé 🔿<br>ADRESSE<br>avenue du diable 1320 Bea<br>Wallon | Archivé<br>uvechain Brabant                  | TYPE | STATUT<br>Validé | <b>DATE DÉB.</b> 0       | <b>DATE FIN</b><br>15/11/22 | i      | • |

Le statut d'un logement peut être :

- En brouillon : le gestionnaire du logement a commencé à créer ce logement mais n'est pas encore finalisé.
- A valider : Le gestionnaire du logement à terminer l'encodage, le gouverneur doit le valider
- Validé : Le gouverneur à valider le logement et est donc disponible pour attribution
- Refusé : Le logement est refusé par le gouverneur et doit donc être revu par le gestionnaire
- Archivé : Le logement ne sera plus utilisé dans l'application et est donc archivé

Lorsque vous cliquez sur un hébergement, vous apercevrez l'ensemble des informations (nom de l'hébergement, information sur la convention, adresse, caractéristique du logement et unités de logement).

| Nom de l'hébergement *                                                   |                                                   |
|--------------------------------------------------------------------------|---------------------------------------------------|
| WFK gest                                                                 |                                                   |
| Date de début de convention *                                            | Date de fin de convention *                       |
| 01/10/2022                                                               | 30/11/2022                                        |
| Caractéristiques de l'hébergement                                        |                                                   |
| Type d'hébergement * ⑦ Type de chauffage *                               |                                                   |
| Logement collectif         × *         Mazout (chaudière collective) × * | )                                                 |
| Spécificités de l'hébergement                                            |                                                   |
| Public                                                                   | Facilités                                         |
| □ Aînés                                                                  | Ecole à proximité                                 |
| Personne en situation de handicap                                        | Proximité transports en commun                    |
| Victime de violences conjugales / sexuelles                              | 🗹 Proximité hôpital                               |
|                                                                          | <ul> <li>Animaux de compagnie acceptés</li> </ul> |
|                                                                          | Fumeurs acceptés                                  |

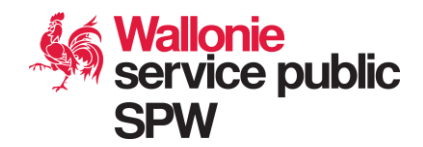

En bas de la fiche du logement seront affichés les unités avec le détail de chaque unité, comme les chambres disponibles avec le nombre de lit, si la cuisine et les sanitaires sont communs au logement, etc.

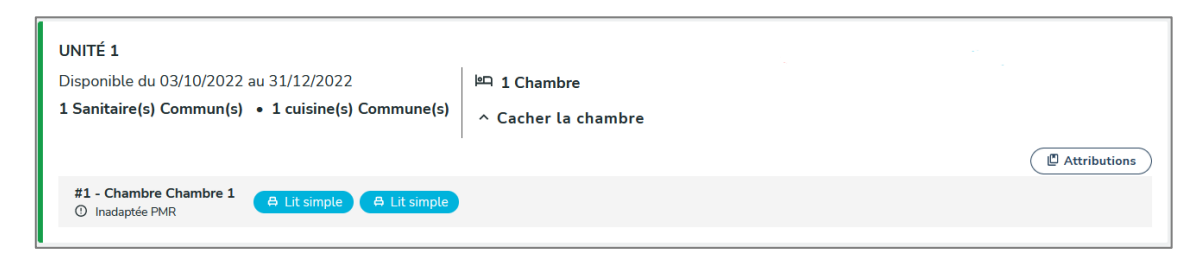

Si l'unité est occupée, celle-ci aura une marge bleue sur la gauche. Si l'unité est libre elle sera verte.

| UNITÉ 654                                          |                     | Supprimer Dupliquer Modifier          |
|----------------------------------------------------|---------------------|---------------------------------------|
| Disponible du 01/10/2022 au 30/11/2022             | 며 2 Chambres        |                                       |
| 1 Sanitaire(s) Commun(s) • 1 cuisine(s) Commune(s) | ✓ Voir les chambres |                                       |
|                                                    |                     | Attributions C. Attribuer cette unité |

Vous avez droit à l'ensemble des options d'action (attribution, modification) sur l'unité

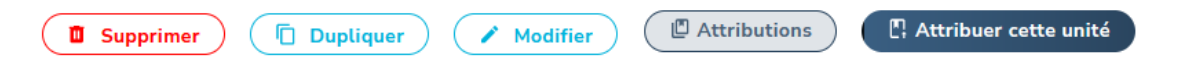

Le bouton « Attribution », visible par tous, ouvrira une nouvelle page sur les demandes d'attributions en cours pour l'unité de logement.

Les coordinateurs locaux ne verront que les demandes qui ont été encodées par leur commune, alors que les hébergeurs et les gouverneurs verront l'ensemble des attributions.

| DOSSIER DE DEMANDE                                                                          | HÉBERGEMENT                                                         | STATUT 0      | DATE DÉB. 🗘 | DATE FIN 🗘 | OCCUPATION 0 | AUTEUR             |   |
|---------------------------------------------------------------------------------------------|---------------------------------------------------------------------|---------------|-------------|------------|--------------|--------------------|---|
| <b>19750825/mel/pro</b><br><b>2 personne(s)</b><br>1 adutte(s)   1 enfant(s)  <br>0 bébé(s) | <b>WFK 2</b><br>Unité Unité 1<br>1367 Ramillies - Brabant<br>Wallon | En<br>attente | 12/10/22    | 21/10/22   |              | LECLERC<br>Martian | ľ |

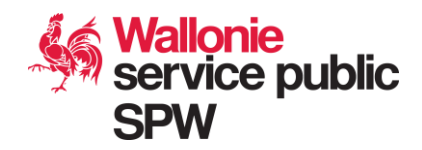

# 🕮 Ajouter un hébergement

Complétez d'abord le premier encadré avec le nom de l'hébergement et définissez si celui-ci est un hébergement collectif ou non.

| Hébergement collectif * 💿 Oui                                                                                                    | ) Non                                                                                                    |
|----------------------------------------------------------------------------------------------------|----------------------------------------------------------------------------------------------------|
| Hébergement collectif<br>Établissement mettant à disposition de<br>Dans le cas qui nous occupe, il peut s'ag<br>d'établissements hôteliers, en ce con<br>e de certaines résidences touristiques,<br>d'internats scolaires, de résidences p<br>e de centres d'accueil pour personnes<br>d'établissements médicaux désaffect<br>d'anciennes casernes militaires | sonnes individuelles, de familles des chambres ou autres unités tels que des dortoirs.<br>is des auberges de jeunesse,<br>se gîtes,<br>' étudiants,<br>difficultés<br>(hôpitaux, maisons de repos) |
| Fournisseur                                                                                                    | Gestionnaire externe                                                                                                    |
| LECLERC Martian                                                                                                    | · · ·                                                                                                    |
| Nom de l'hébergement *                                                                                                    |                                                                                                    |
| Immeuble rive gauche Belle Meuse                                                                                                    |                                                                                                    |

Complétez ensuite les informations sur la convention de l'hébergement, tous les champs sont obligatoires et il faut obligatoirement joindre le document de la convention.

| Informations sur la convention                                                                                                    |                                                                 |
|----------------------------------------------------------------------------------------------------|-----------------------------------------------------------------|
| Hébergement conventionné *                                                                                                    | Documents de convention • Convention.pdf  + Ajouter un document |
| Hébergement conventionné<br>Infrastructure (hébergement collectif, logement collectif, voire même logement<br>individuel) mise à disposition temporairement de la Région wallonne, sur base d'une<br>convention signée, en appui de l'accueil des personnes fuyant les violences et la<br>guerre en Ukraine. |                                                                 |
| Date de début de convention *                                                                                                    | Date de fin de convention *<br>31/12/2022                       |
| Indemnités journalières Indemnité journalière par place réservée Indemnité journalière p 0                                                                                                    | ar place occupée Indemnité pour places annulées                 |

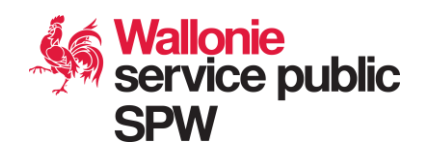

Complétez ensuite l'adresse du logement (champ auto-complété pour « Code postal / Ville »), la province se définira automatiquement en fonction de la commune choisie.

| Adresse          |         |                       |             |
|------------------|---------|-----------------------|-------------|
| Rue *            |         |                       |             |
| Rue de la rive G | auche   |                       |             |
| Complément d'a   | adresse |                       |             |
|                  |         |                       |             |
| Numéro *         | Boîte   | Code postal / Ville * | Province    |
|                  | 20      | 5000 Namur            | × • Namur • |
|                  |         |                       |             |

Complétez ensuite les caractéristiques du logement : le type de chauffage, le public que celui-ci peut accueillir et les facilités à proximité.

| Logement collectif     × *     Gaz de ville (chaudiè | ere collec× · ·                                   |
|------------------------------------------------------|---------------------------------------------------|
| Spécificités de l'hébergement                        |                                                   |
| Public                                               | Facilités                                         |
| ☑ Aînés                                              | 🗌 Ecole à proximité                               |
| Personne en situation de handicap                    | Proximité transports en commun                    |
| Victime de violences conjugales / sexuelles          | 🔽 Proximité hôpital                               |
|                                                      | <ul> <li>Animaux de compagnie acceptés</li> </ul> |
|                                                      | Fumeurs acceptés                                  |
| Remarques                                            |                                                   |
|                                                      |                                                   |
|                                                      |                                                   |
|                                                      |                                                   |

Un logement peut accueillir différentes unités de logement. On entend par unité de logement un espace où un groupe ou une famille demandeuse peut y être logé en gardant un minimum d'intimité.

Une unité ne peut donc accueillir qu'un groupe et ne peut être partagé par plusieurs familles.

A l'inverse, une famille peut occuper plusieurs unités.

Cliquez sur le bouton « Ajouter une unité »

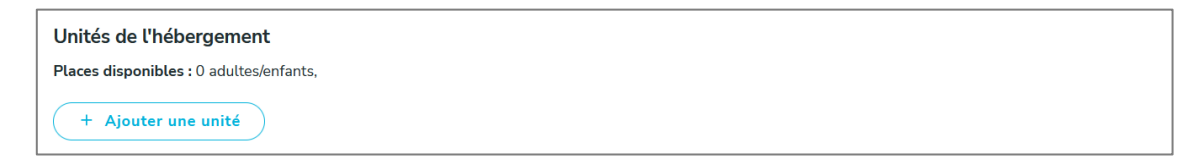

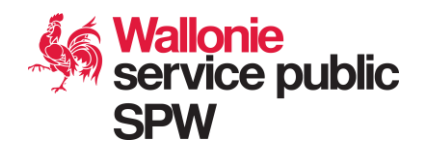

Une nouvelle unité de logement sera créée. Il vous faudra renseigner un nom explicite, ajouter les chambres (via le bouton « ajouter une chambre ») et les lits disponibles dans chacune de ces chambres (bouton « +Lit simple », « +Lit Double », « + Lits Superposés »).

| Places disponibles : 0 adultes/enfants,                                                                                             |                           |
|----------------------------------------------------------------------------------------------------|---------------------------|
| UNITÉ 1B RDC                                                                                                    | Supprimer X Réduire       |
| Nom *                                                                                                    |                           |
| Unité 1B RDC                                                                                                    |                           |
|                                                                                                    |                           |
| Disponible du* 09/08/2022 au 31/12/2022                                                                                             |                           |
| Sanitaire 1 © Commun(s) 🔿 Individuel(s)                                                                                             |                           |
| Cuisine 1 O Commune(s) O Individuelle(s)                                                                                            |                           |
| Nom         Chambre 1         A Lit simple ×         A Lit simple ×           Ajouter : + Lit simple + Lit double + Lits superposés | 🛛 🕉 Chambre adaptée PMR 🔋 |
| Nom     Chambre 2       A Lit double     A Lit simple       A jouter : + Lit simple     + Lit double                                | 🛛 🕉 Chambre adaptée PMR 🔋 |
| + Ajouter une chambre                                                                                                    |                           |
| + Ajouter une unité                                                                                                    |                           |

Si votre logement comprend plusieurs unités, vous avez la possibilité d'en rajouter d'autres, toujours avec le même bouton d'ajout ou dupliquer l'unité fraichement créé via le bouton « Dupliquer ».

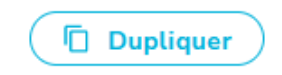

Lorsque vous avez terminé de compléter le formulaire du nouveau logement et de ses unités, vous pouvez cliquer sur « Sauvegarder » pour enregistrer le logement. Celui-ci aura comme statuts « Brouillon ». Le nombre de places sera automatiquement calculé sur base des lits encodés.

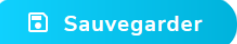

En brouillon, vous avez toujours le droit de modifier les informations, tant sur le logement que ses unités, vous pouvez également demander la publication, qui devra être approuvé par le gouverneur, ou archiver le logement si celui-ci n'a plus lieu d'exister.

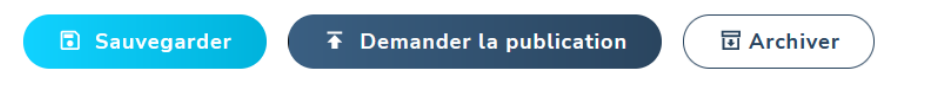

Après la demande de publication, le logement aura comme statuts « A valider », si vous ne désirez plus en faire la publication, remettez-le en brouillon. Lorsqu'il sera validé, ou refusé, vous ne pourrez plus faire de modification ou le remettre en brouillon.

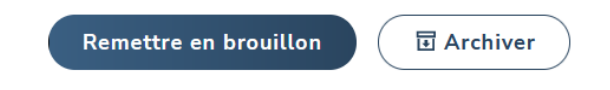

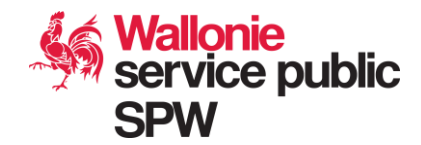

# Valider les hébergements

Vous arriverez sur la même page que la fonctionnalité « Voir les hébergement ». Le filtre sera préfixé sur « A valider ». Vous aurez donc une vue sur les logements de votre territoire à valider

| NOM ¢                            | ADRESSE                                | TYPE      | STATUT    | DATE DÉB. 🗘 | DATE FIN 🗘 |   |   |
|----------------------------------|----------------------------------------|-----------|-----------|-------------|------------|---|---|
| Immeuble rive gauche Belle Meuse | Rue de la rive Gauche 5000 Namur Namur | Collectif | A valider | 9/08/22     | 31/12/22   | 1 | 3 |

Cliquez sur le logement que vous souhaitez traiter. Vous tomberez sur le formulaire de modification du logement où vous avez les droits de modifications. Si vous faite des modifications, n'oubliez pas de sauvegarder le logement avant validation. Vérifiez bien les données du logement, ainsi que le document de convention et les unités. Vous pouvez également décider de refuser ce logement, le remettre en brouillon ou l'archiver.

| Sauvegarder | Remettre en brouillon | Archiver | ○ Refuser | ✓ Valider |
|-------------|-----------------------|----------|-----------|-----------|
|             |                       |          |           |           |

Si vous refusez le logement, une nouvelle fenêtre s'ouvrira pour donner la raison de ce refus. Après le refus, l'hébergeur ne pourra pas remodifier les informations sur le logement.

| aison du refus de l'hébergement *                                                                            |            |
|----------------------------------------------------------------------------------------------------|------------|
|                                                                                                    |            |
| Il manque, a ma connaissance une unité 3B au <u>RDC</u><br>De +, il s'agit du mauvais document de convention | ~          |
| Annuler 🛇 Refuser l'h                                                                                        | ébergement |

Après avoir refusé un logement, vous pouvez le remettre en brouillon pour l'accepter par la suite, le modifier ou l'archiver

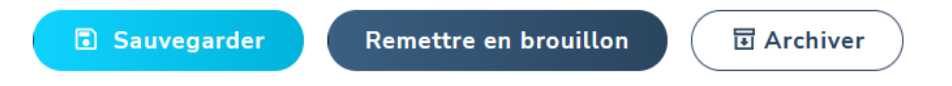

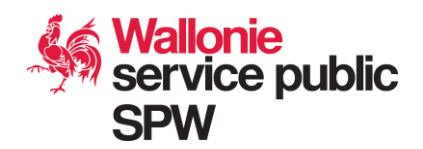

Si vous décidez de valider le logement, une nouvelle fenêtre s'ouvrira pour introduire les indemnités

| Accepter l'hébergement "Immeu               | uble rive gauche Belle Meuse"                       |                                   |
|---------------------------------------------|-----------------------------------------------------|-----------------------------------|
| Indemnité journalière par<br>place réservée | Indemnité journalière par<br>place occ <i>up</i> ée | Indemnité pour places<br>annulées |
|                                             | 0                                                   | 0                                 |
| Tarit special en vigueur                    | Annuler                                             | ✓ Accepter l'hébergement          |

Après la validation vous pouvez toujours le remettre en attente de validation, l'archiver ou le modifier

| Sauvegarder | Archiver | ✓ Remettre en attente de validation |
|-------------|----------|-------------------------------------|
|             |          |                                     |

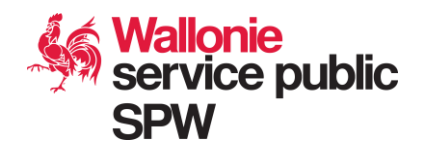

## **Recherche unités**

Dans le menu « Recherche unités », vous pouvez filtrer grâce à différents filtres et critères de recherche et visualiser les unités disponibles. Attention, les date de début et de fin de disponibilité sont obligatoires :

| Ville                                       | Province     |                          | Date de début * | Date de fin *        |
|---------------------------------------------|--------------|--------------------------|-----------------|----------------------|
| Sélectionner 💌                              | Sélectionner | •                        | jj/mm/aaaa      | jj/mm/aaaa           |
| Public                                      |              | Facilités                |                 |                      |
| 🗆 Aînés                                     |              | 🗌 Unité meublée          |                 |                      |
| Personne en situation de handicap           |              | 🗌 Ecole à proximité      |                 |                      |
| Victime de violences conjugales / sexuelles |              | 🔲 Proximité transports e | en commun       |                      |
|                                             |              | 🗌 Proximité hôpital      |                 |                      |
|                                             |              | 🗌 Animaux de compagn     | ie acceptés     |                      |
|                                             |              | Fumeurs acceptés         |                 |                      |
| Nombre de places nécessaires adultes/enfant | s            | Nombre de chambres       |                 |                      |
|                                             |              |                          |                 |                      |
|                                             |              |                          | Rech            | ercher Réinitialiser |

Après avoir effectué une recherche, vous allez obtenir certains résultats et le détail sur les unités affichées. A partir de là, vous pourrez directement voir les demandes d'attributions d'une unité, ou faire une demande d'attribution (pour les profils y ayant accès).

| Test 18     Logement collectif  Avenue Bovesse, 100 5000 Namur Namur | <b>235 - 10 PLACE(S)</b><br>Disponible du 01/09/2022 au 31/12/2022<br>1 Sanitaire(s) Commun(s) - 1 cuisine(s) Commune(s) - Meublé |
|----------------------------------------------------------------------|----------------------------------------------------------------------------------------------------|
| Public<br>⊗ Personne en situation de handicap                        | #1 - Chambre Chambre 1<br>& Chambre adaptée PMR Lits superposés Lits superposés Lits superposés                                   |
| Facilités<br>⊗ Ecole à proximité                                     | #2 - Chambre Chambre 2                                                                                                    |
| ⊗ Proximité transports en commun                                     | 🖉 Attributions 💽 📳 Attribuer cette unité                                                                                          |

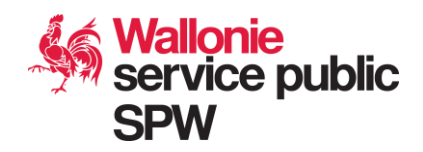

### <sup>†i†</sup> Dossiers de demande

Dans le menu « Dossiers de demande », vous pouvez filtrer grâce à différents filtres et critères de recherche et visualiser les dossiers de demande d'hébergement. Vous avez également la possibilité d'ajouter un nouveau dossier de demande (sauf profil « gouverneur »), comme expliqué dans le point suivant.

| )ossiers (  | de demande                    |                    |                                            |                                    |          |           |
|-------------|-------------------------------|--------------------|--------------------------------------------|------------------------------------|----------|-----------|
| Nom         | Degre<br>な                    | é d'urgence<br>슜 슜 |                                            |                                    |          |           |
| Nombre d'a  | adultes                       | Nombre d'enfants   | 5                                          | Nombre de bébés                    |          |           |
| = ~         | 1                             | = • 0              |                                            | = • 1                              |          | $\supset$ |
| Possède une | attribution validée 🔾 Oui 🔿 N | Non 💿 Tous         |                                            | Inclure les dossiers archivés      |          |           |
|             |                               |                    |                                            | Rechercher                         | tialiser | $\supset$ |
| vácultat(c) |                               |                    |                                            | + Ajouter un dossier d             | e dema   | nde       |
| REF. 0      | DEGRÉ D'URGENCE 🗘             | STATUT             | COMPOSITION                                | POSSÈDE UNE<br>ATTRIBUTION VALIDÉE |          |           |
| BW5_Xd21    | ★ ★ ☆                         | Demande active     | 2 personne(s)<br>1 adulte(s)   0 enfant(s) | Non<br>1 bébé(s)                   | i        | ٥         |

Après avoir effectué une recherche, vous allez obtenir certains résultats et le détail sur les dossiers de demande d'hébergement.

| REF. 0           | DEGRÉ D'URGENCE 💲 | STATUT         | COMPOSITION                                                   | POSSÈDE UNE<br>ATTRIBUTION VALIDÉE |   |   |
|------------------|-------------------|----------------|---------------------------------------------------------------|------------------------------------|---|---|
| test123          | * * *             | Demande active | <b>2 personne(s)</b><br>1 adulte(s)   1 enfant(s)   0 bébé(s) | Oui                                | ľ | ٢ |
| 24101978-TES-USE | ★ ★ ☆             | Demande active | 2 personne(s)<br>1 adulte(s)   1 enfant(s)   0 bébé(s)        | Non                                | ľ | ٢ |
| 19750825/mel/pro | ★ ★ ☆             | Demande active | 2 personne(s)<br>1 adulte(s)   1 enfant(s)   0 bébé(s)        | Non                                | ľ | ٢ |

A partir de là, vous pouvez directement modifier le dossier de demande (sauf profil « gouverneur ») en cliquant dessus ou voir les demandes d'attribution à une unité de logement pour cette demande de logement.

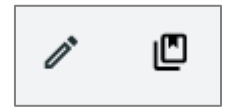

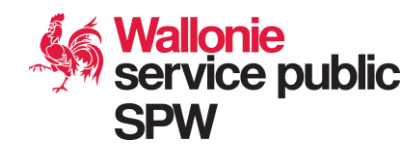

Attributions

Dans le menu « Attributions », vous pouvez filtrer celles-ci grâce à différents filtres, critères de recherche pour visualiser les attributions disponibles :

| Hébergement<br>Sélectionner                                                           | Vnité                                                                    | *                                 | Dossier de dem | hande      | Auteur                        |                    | $\supset$ |
|---------------------------------------------------------------------------------------|--------------------------------------------------------------------------|-----------------------------------|----------------|------------|-------------------------------|--------------------|-----------|
| Province<br>Sélectionner                                                              | Date                                                                     | <b>de début</b> est ég<br>mm/aaaa | aleà 🗸         | Date de    | e fin est égale à ∨<br>m/aaaa |                    | $\supset$ |
| <b>iltrer sur le statut</b><br>∋ Tous ⊖ Brouillon ⊖ En a                              | ttente 🔿 Refusée 🔿 Validée 🤇                                             | Occupation confi                  | rmée 🔿 Sortie  |            | Rechercher                    | Réinitialise       | er        |
| DOSSIER DE DEMANDE                                                                    | HÉBERGEMENT                                                              | STATUT 🗘                          | DATE DÉB. 🗘    | DATE FIN 🗘 | OCCUPATION 0                  | AUTEUR             |           |
| BW5_Xd21<br>2 personne(s)<br>1 adulte(s)   0 enfant(s)  <br>1 bébé(s)                 | Workflow capout<br>Unité unité 1<br>1320 Beauvechain - Brabant<br>Wallon | En<br>attente                     | 4/10/22        | 15/10/22   |                               | MARTIN<br>Hélène   | 1         |
| <b>19750825/mel/pro<br/>2 personne(s)</b><br>1 adulte(s)   1 enfant(s)  <br>0 bébé(s) | WFK 2<br>Unité Unité 1<br>1367 Ramillies - Brabant<br>Wallon             | En<br>attente                     | 12/10/22       | 21/10/22   |                               | LECLERC<br>Martian | i         |

Le statut d'une attribution peut être :

- En brouillon : le coordinateur local a commencé à créer ce logement mais n'est pas encore finalisé.
- En attente : L'attribution est en attente de validation par le Gouverneur
- Validé : Le gouverneur a validé l'attribution
- Refusé : Le gouverneur a refusé l'attribution
- Occupation confirmée : Le gestionnaire de l'hébergement a confirmé que la famille ou groupe occupe le logement d'attribution.
- Sortie : Le gestionnaire de l'hébergement a confirmé que la famille ou groupe est partie du logement d'attribution.

Le coordinateur local ne verra que les attributions encodées par sa commune de référence.

Les gouverneurs et hébergeurs/gestionnaires verront toutes les attributions.

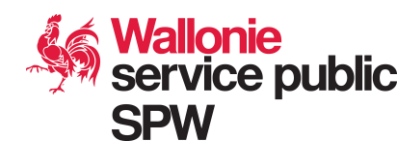

## C Valider une attribution

Vous arriverez sur la même page que la fonctionnalité « Attribution ». Le filtre sera pré-fixé sur « En attente ». Vous aurez donc une vue sur les attributions de votre territoire à valider

Pour une même demande de logement, le coordinateur local peut demander plusieurs préattributions sur des unités du même logement. Ces attributions peuvent être validés (par exemple si le coordinateur local souhaite sépare la famille sur plusieurs unités d'un même logement).

| DOSSIER DE DEMANDE                                                                    | HÉBERGEMENT                                                                     | STATUT 🗘      | DATE DÉB. 🗘 | DATE FIN 🗘 | OCCUPATION 0 | AUTEUR             |   |
|---------------------------------------------------------------------------------------|---------------------------------------------------------------------------------|---------------|-------------|------------|--------------|--------------------|---|
| BW5_Xd21<br>2 personne(s)<br>1 adutte(s)   0 enfant(s)  <br>1 bébé(s)                 | <b>Workflow capout</b><br>Unité unité 1<br>1320 Beauvechain - Brabant<br>Wallon | En<br>attente | 4/10/22     | 15/10/22   |              | MARTIN<br>Hélène   | i |
| <b>19750825/mel/pro<br/>2 personne(s)</b><br>1 adulte(s)   1 enfant(s)  <br>0 bébé(s) | WFK 2<br>Unité Unité 1<br>1367 Ramillies - Brabant<br>Wallon                    | En<br>attente | 12/10/22    | 21/10/22   |              | LECLERC<br>Martian | ľ |

Cliquez sur l'attribution que vous souhaitez traiter. Vous tomberez sur le formulaire de modification de l'attribution où vous avez les droits de modifications. Si vous faite des modifications, n'oubliez pas de sauvegarder le logement avant validation. Vérifiez bien les données de la demande d'attribution. Vous pouvez également décider de refuser la demande d'attribution ou la remettre en brouillon.

| Sauvegarder | Remettre en brouillon | ◎ Refuser | ✓ Valider | ) |
|-------------|-----------------------|-----------|-----------|---|
|             |                       |           |           |   |

Si vous refusez la demande d'attribution, une nouvelle fenêtre s'ouvrira pour donner la raison de ce refus. Après le refus, le coordinateur local ne pourra pas remodifier les informations.

| S Refuser la réservation |
|--------------------------|
|                          |

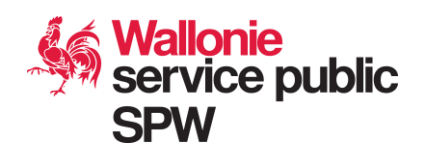

Après avoir refusé un logement, vous pouvez le remettre en brouillon ou le remettre en attente pour l'accepter par la suite.

| Remettre en attente Remettre en brouillon |
|-------------------------------------------|
|-------------------------------------------|

Si vous décider de valider l'attribution, une nouvelle fenêtre s'ouvrira pour confirmer la validation.

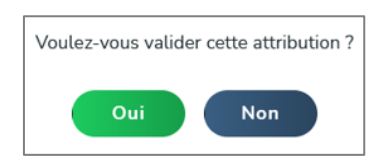

Si le logement est déjà validé pour attribution à une autre demande de logement, le message suivant apparaitra

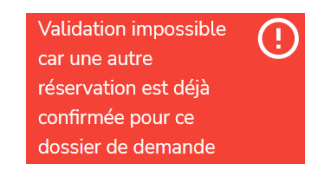

Si des demandes d'attributions liées à cette unité sont toujours en attente, celles-ci seront automatiquement refusées.

Après la validation vous pouvez toujours remettre la demande d'attribution en brouillon ou la refusée.

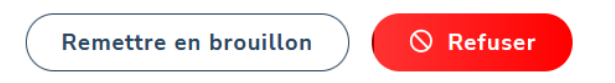

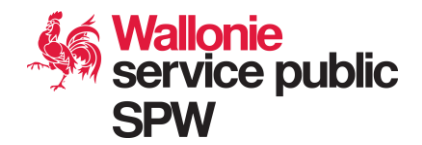